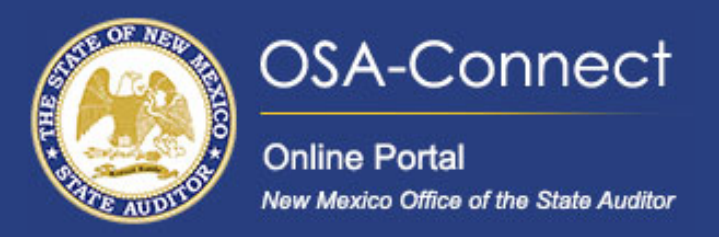

# Not the one signing the contract?

No problem! If you're creating a contract for someone else to sign, you'll need to set them up with their own login. Here's how to do it in just a few steps.

### Add a New Contact to your Agency Profile

From the agency dashboard page click the agency profile tab on the left hand side of the screen or click view to also be directed to the agency profile tab.

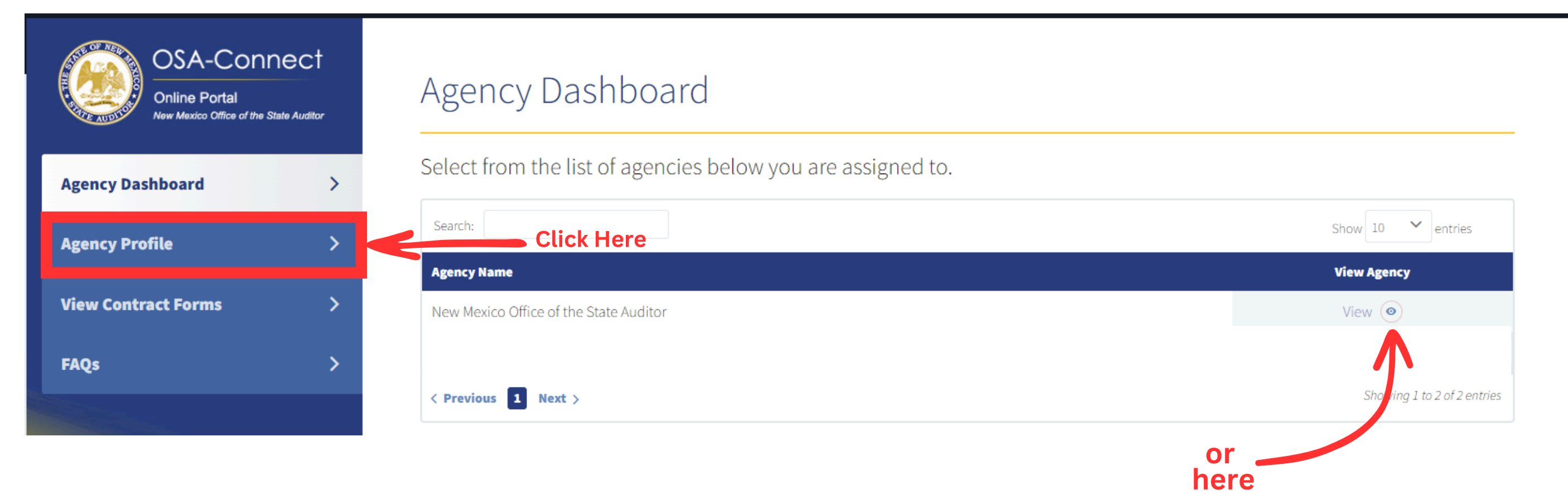

On the agency profile page you will see an add contact button on the top right of the screen. Click on it to add a new contact.

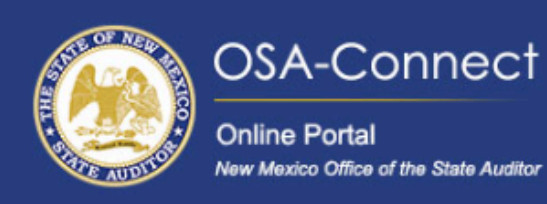

NE OF NEED

w Mexico Office of the State Auditor

Agency Profile

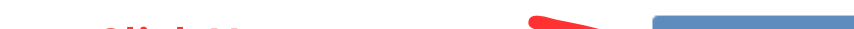

| Agency Dashboard    | > | Manage Agency | / Contacts |                              | Click Here        | Add Contact +               |
|---------------------|---|---------------|------------|------------------------------|-------------------|-----------------------------|
| Agency Profile      | > | Search:       |            |                              | Show 10 💙 entries |                             |
| Agency Frome        |   | First Name    | Last Name  | Туре                         | View / Edit       | Remove                      |
| View Contract Forms | > | Test          | User       | Agency Head / Agency Contact | View/Edit 🥒       | Remove 🗙                    |
| FAQs                | > | < Previous 1  | Next >     |                              |                   | Showing 1 to 1 of 1 entries |
|                     |   |               |            |                              |                   |                             |

Fill in the required fields such as name, email, title, and phone number. You can also add additional information like job title and company.

| OSA-CON<br>Online Portal<br>New Mexico Office of the St | NECT                                                                                                    | Add New Contact        |
|---------------------------------------------------------|----------------------------------------------------------------------------------------------------|------------------------|
| gency Dashboard                                         | >                                                                                                    | Agency Contact Details |
| gency Profile                                           | >                                                                                                    | First Name             |
| iew Contract Forms                                      | >                                                                                                    | Salutation             |
| AQs                                                     | >                                                                                                    | Select One             |
|                                                         |                                                                                                    | Phone Number           |
|                                                         |                                                                                                    |                        |
|                                                         |                                                                                                    |                        |
|                                                         | and the second second se |                        |

## Last Name Title **Confirm Email Address** Type Optional Agency Head Agency Contact Agency Contract Contact OK to Print

Additionally, OSA-Connect offers a unique feature allowing you to designate the type of agency contact your new contact will be. This selection determines how the Office of the State Auditor will communicate with this contact. You may choose one or all designations, tailoring it to best suit your agency's needs.

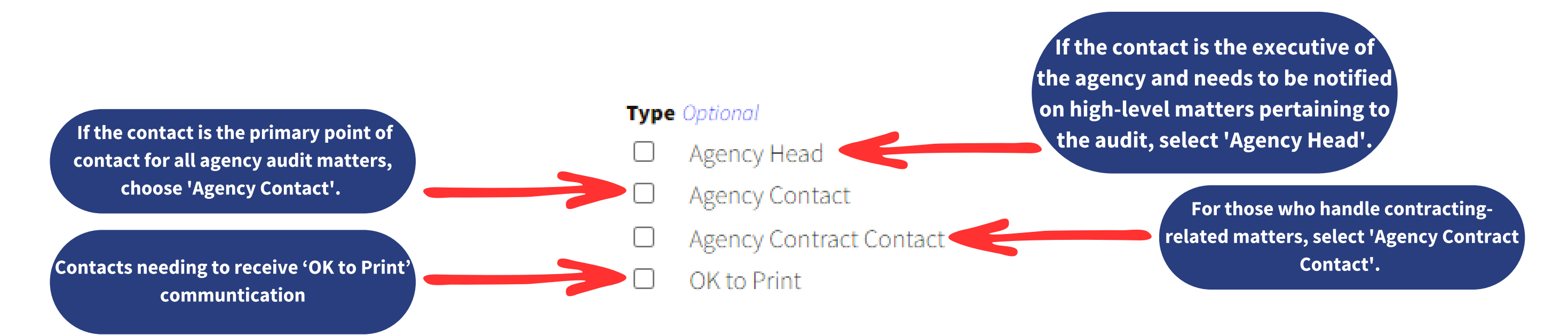

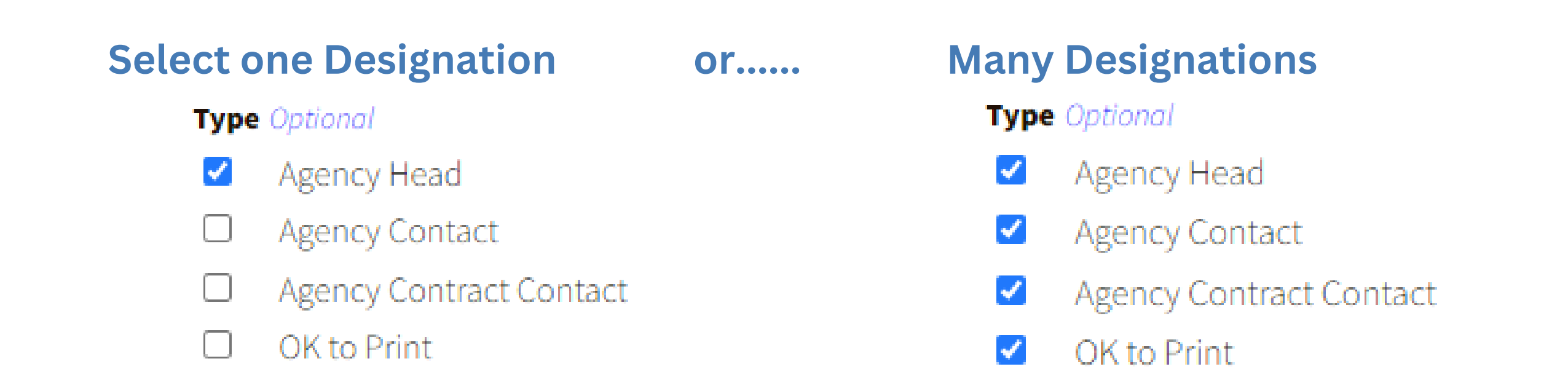

Once you've entered all the necessary information, hit 'Add Contact'. Your new contact is now added to your profile

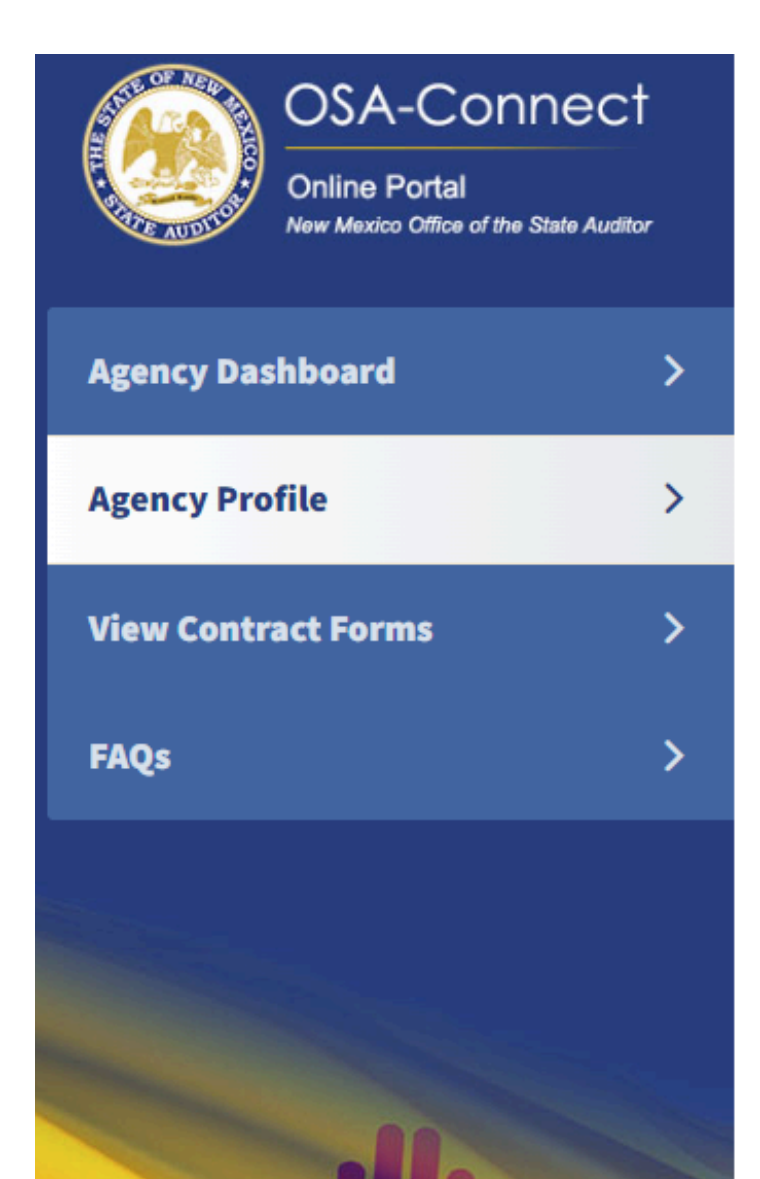

Add New Contact

#### Agency Contact Details

| First Name         | Last Name                                                  |
|--------------------|------------------------------------------------------------|
| Jane               | Doe                                                        |
| Salutation         | Title                                                      |
| Dr. 🗸              | Treasurer                                                  |
| Email Address      | Confirm Email Address                                      |
| jane.doe@email.com |                                                            |
| Phone Number       | Type Optional                                              |
| 505-555-5555       | Agency Head                                                |
|                    | <ul> <li>Agency Contact</li> <li>Agency Contact</li> </ul> |
|                    | Agency Contract Contact                                    |
|                    | V OK to Phili                                              |
|                    |                                                            |
|                    |                                                            |
| Add Contact        |                                                            |
|                    |                                                            |

The user you added will receive an email from NM OSA Messaging Services <mailservices@rtssaas.com>. They will need to create their password from the link in that email. They must do so within 24 hours or the link will expire.

| on 日 り ひ ↑ ↓ マ NM State Auditor Firm Profile - Message (HT 🔎                                                                                                    | Search – D X                                                                                                    |
|----------------------------------------------------------------------------------------------------|----------------------------------------------------------------------------------------------------|
| File <mark>Message</mark> Help Acrobat                                                                                                    |                                                                                                    |
| $\hat{\mathbb{I}}$ $\bullet$ $\square$ $\hat{\mathbb{I}}$ $\bullet$ $\hat{\mathbb{I}}$ $\bullet$ $\hat{\mathbb{I}}$ $\bullet$ $\hat{\mathbb{I}}$ Share to Teams $ $ $\square$ $ $ | 💭 🔡 - 🏴 - 🗟 - 🖌 🔎 Find 🛛 🛐 - 🔍 Zoom 🛛 🗸                                                                                                    |
| NM State Auditor Firm Profile                                                                                                    |                                                                                                    |
| NM OSA Messaging Services <mailservices@rtssaas.com><br/>To INMOSA IT Helpdesk</mailservices@rtssaas.com>                                                                         | Image: Second system       Image: Second system       Image: Second system <t< td=""></t<> |
| Dear OSA IT Support,                                                                                                    |                                                                                                    |
| Your NM State Auditor Firm Profile has been created.                                                                                                    |                                                                                                    |
| Email: <u>helpdesk@osa.nm.gov</u>                                                                                                    |                                                                                                    |
| Please click the following link to create your password:                                                                                                    |                                                                                                    |
| Create Password                                                                                                    |                                                                                                    |
| <b>Attention:</b> This link will expire in 24 hours.<br>If the link expires, please call (505) 476-3800 or contact <u>helpdesk@osa.nm</u>                                         | 1.gov                                                                                                    |
| Thank you,<br>New Mexico State Auditor's Office                                                                                                    |                                                                                                    |

Once they have created their password they will then be able to log in to OSA Connect and sign the contract.

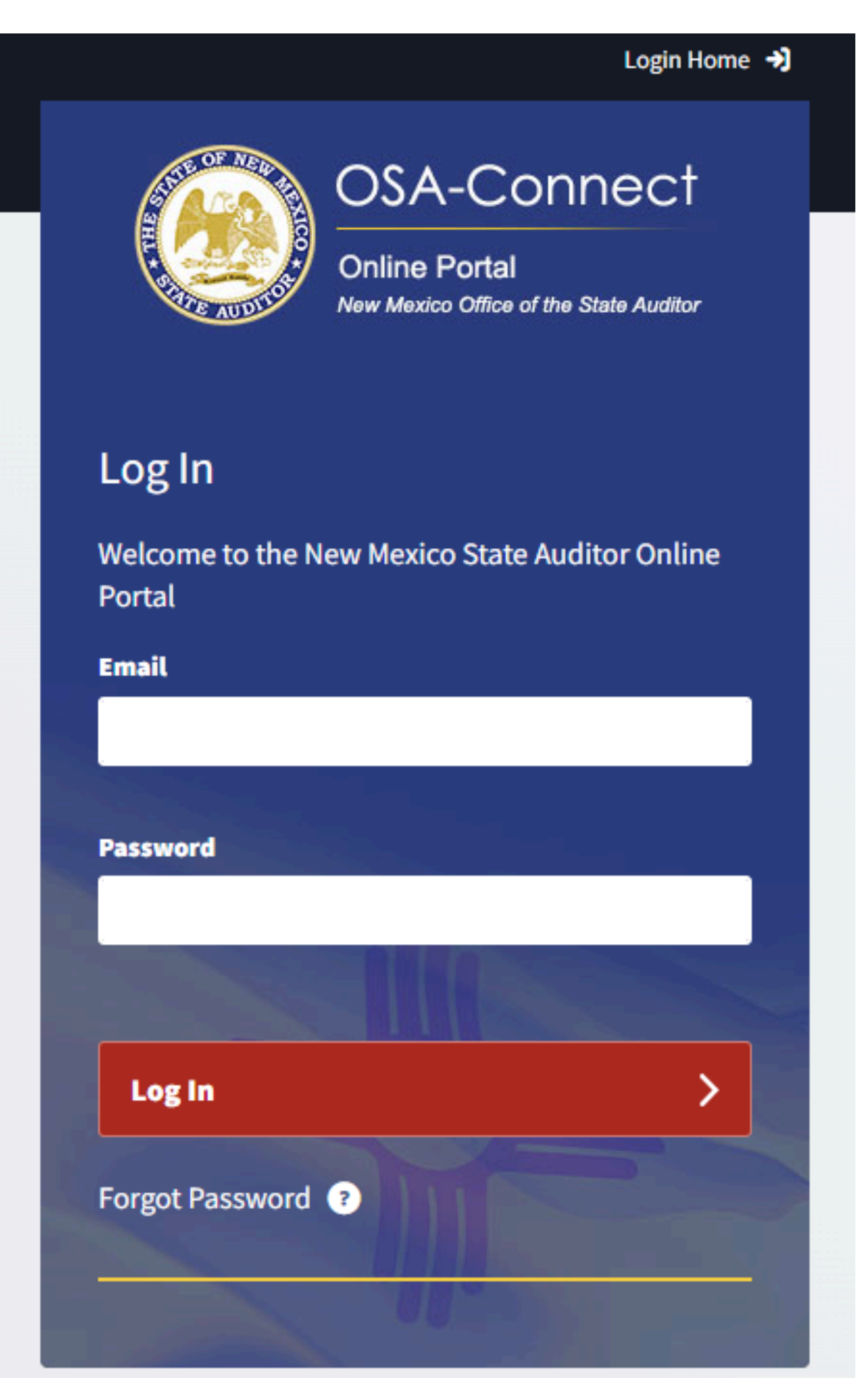

## Once the new user has logged in they can sign the contract by following these steps

From the agency dashboard page click the 'View Contract Forms' tab on the left hand side of the screen.

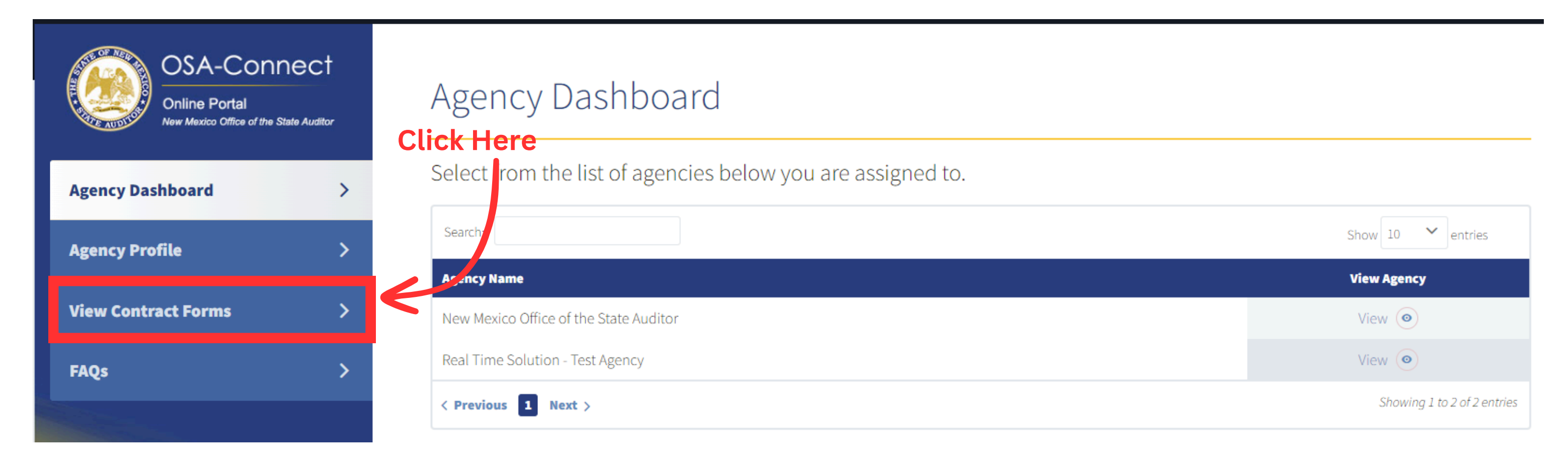

On the agency profile page your Contract will have an 'Approved' status. Under the action column click the 'Esign' link.

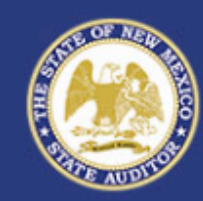

**View Contract Forms** 

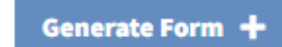

| Agency Dashboard    | > |
|---------------------|---|
| Agency Profile      | > |
| View Contract Forms | > |
| FAQs                | > |
|                     |   |
|                     |   |
|                     |   |
|                     |   |

OSA-Connect

v Mexico Office of the State Auditor

Online Portal

Before you generate a new contract, please check the table below to see if one has already been created.

| Search:             |               |                   |           | Sł                    | now 10 × entries                     |
|---------------------|---------------|-------------------|-----------|-----------------------|--------------------------------------|
| Last Updated 🗸      | Fiscal Year 🗸 | Last Updated By 🗸 | Status 🗸  | Audit Report Letter 🗸 | Action                               |
| 02/06/2025          | 2025          | Kateri Agency     | Submitted |                       | View                                 |
| 02/11/2025          | 2026          | Kateri Agency     | Executed  |                       | Contract<br>Approval Letter<br>Amend |
| 03/19/2025          | 2024          | Kateri Agency     | Approved  | Click<br>Here         | View<br>eSign<br>Approval Letter     |
| 04/01/2025          | 2023          | Kateri Agency     | Submitted |                       | View                                 |
| < Previous 1 Next > |               |                   |           |                       | Showing 1 to 4 of 4 entries          |

A pop up to select your contract signature message will appear. To electronically sign your contract click the E-Signature button

## eSign Contract

Please choose your signing method for the contract:

Select 'eSignature' to sign it electronically within the application. Need Help? Check out our OSA Connect tutorials here.

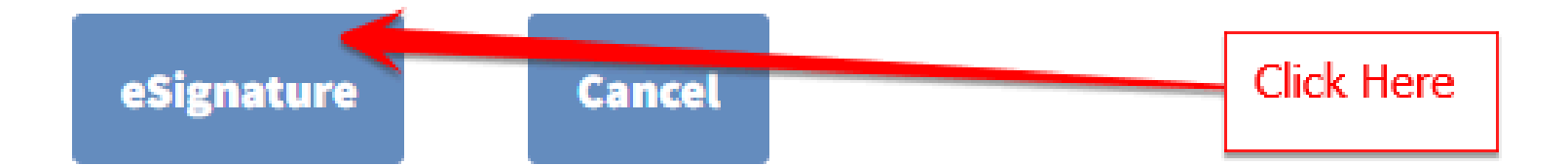

A new pop up will appear that allows you to preview your contract and sign.

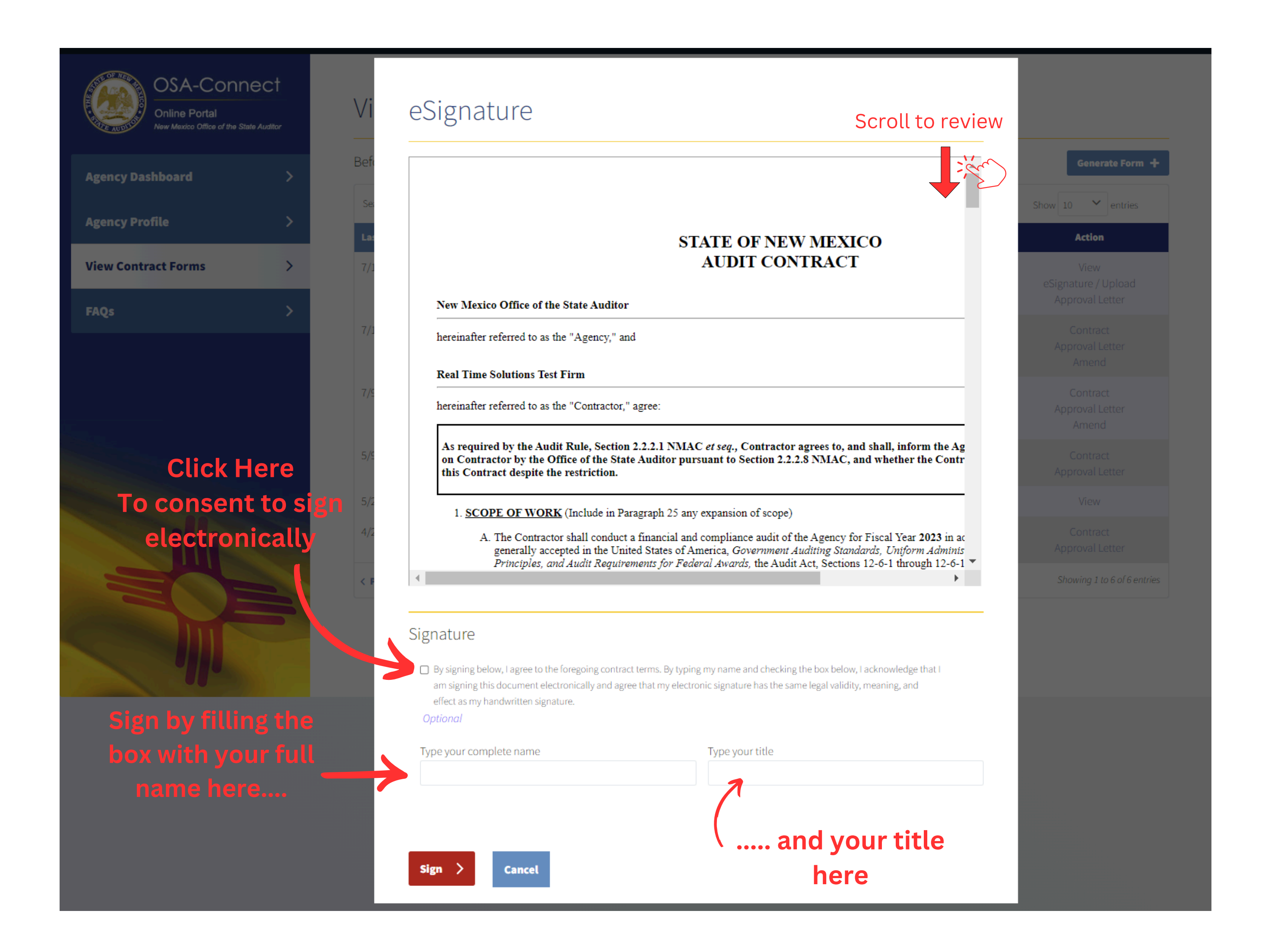

### Once all of the information has been filled out click the red '**Sign**' button to sign you contract.

| 0                                                                                     |                                                                                                    |
|---------------------------------------------------------------------------------------|----------------------------------------------------------------------------------------------------|
|                                                                                       |                                                                                                    |
|                                                                                       |                                                                                                    |
|                                                                                       |                                                                                                    |
|                                                                                       | STATE OF NEW MEXICO<br>AUDIT CONTRACT                                                                                                    |
| New Mexico Office of the State Auditor                                                |                                                                                                    |
| hereinafter referred to as the "Agency," and                                          |                                                                                                    |
| Real Time Solutions Test Firm                                                         |                                                                                                    |
| hereinafter referred to as the "Contractor," agree                                    | ee:                                                                                                    |
| As required by the Audit Rule, Section 2.2.                                           | 2.1 NMAC <i>et seq.</i> , Contractor agrees to, and shall, inform the Ag<br>iditor pursuant to Section 2.2.2.8 NMAC, and whether the Contr |
| on Contractor by the Office of the State Au<br>this Contract despite the restriction. |                                                                                                    |
| on Contractor by the Office of the State Au<br>this Contract despite the restriction. | aph 25 any expansion of scope)                                                                                                    |

|        | <ul> <li>By signing below, I agree to the foregoing contra<br/>am signing this document electronically and agr<br/>effect as my handwritten signature.</li> <li>Optional</li> </ul> | ee that my electronic signature has the same legal validity, meaning, and |
|--------|----------------------------------------------------------------------------------------------------|---------------------------------------------------------------------------|
|        | Type your complete name                                                                                                    | Type your title                                                           |
|        | Avery Wilson                                                                                                    | Contracts Manager                                                         |
| k<br>e | Sign > Cancel                                                                                                    |                                                                           |

| ▲

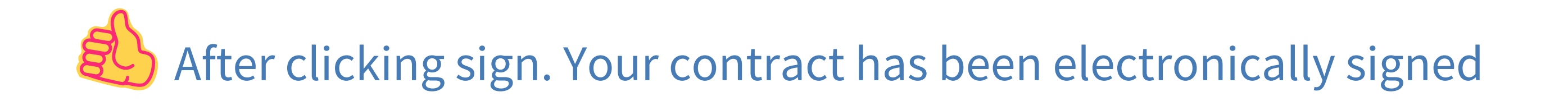

### What To Expect Next

After you have signed your contract you will receive an email from OSA notifying you that your contract has been sent to your designated IPA.

| NM State Auditor eSignature                                                                                                    |                |                   |                    |                     |             |              |
|----------------------------------------------------------------------------------------------------|----------------|-------------------|--------------------|---------------------|-------------|--------------|
| SU Super User <mailservices@rtssaas.com><br/>To I I I I I I I I I I I I I I I I I I I</mailservices@rtssaas.com>                                          | ×              | ← Reply           | ≪  Reply All       | → Forward<br>Tue 4/ | /8/2025 2:3 | •••<br>35 PM |
| Dear Avery Wilson,                                                                                                    |                |                   |                    |                     |             |              |
| A NM State Auditor Contract has been created.                                                                                                    |                |                   |                    |                     |             |              |
| Contract Number:                                                                                                    |                |                   |                    |                     |             |              |
| Fiscal Year: 2024                                                                                                    |                |                   |                    |                     |             |              |
| Agency:New Mexico Supreme Court                                                                                                    |                |                   |                    |                     |             |              |
| Firm:Kateri CPAs LLC                                                                                                    |                |                   |                    |                     |             |              |
| Firm Contact:bilbo                                                                                                    |                |                   |                    |                     |             |              |
| Firm Email:helpdesk@osa.nm.gov                                                                                                    |                |                   |                    |                     |             |              |
| Please click the following link to sign the contract:                                                                                                    |                |                   |                    |                     |             |              |
| https://uatosaconnect.rtsclients.com/esignature-st.html?<br>email=avery@demo.com&to-<br>ken=FsquNcxNOkrPsHZOGJfuau0VmOlHvFyNTFrl2kQJGH1Tpma0ZEQPMEpvFzhid | <u>x4M9v</u>   | <u>zdrTH6yJyC</u> | <u>bZCvrB8cPFU</u> | 2H8epg1QUI          | <u>.vWH</u> |              |
| If you have any questions, please contact Help Desk at (505) 476-3800 or helpdesk                                                                         | <u>@osa.</u> i | <u>nm.gov</u> .   |                    |                     |             |              |

Thank you, New Mexico State Auditor's Office

Your IPA will receive an email notification informing them that they have a contract to sign. The email will include essential information about the contract and a link to sign.

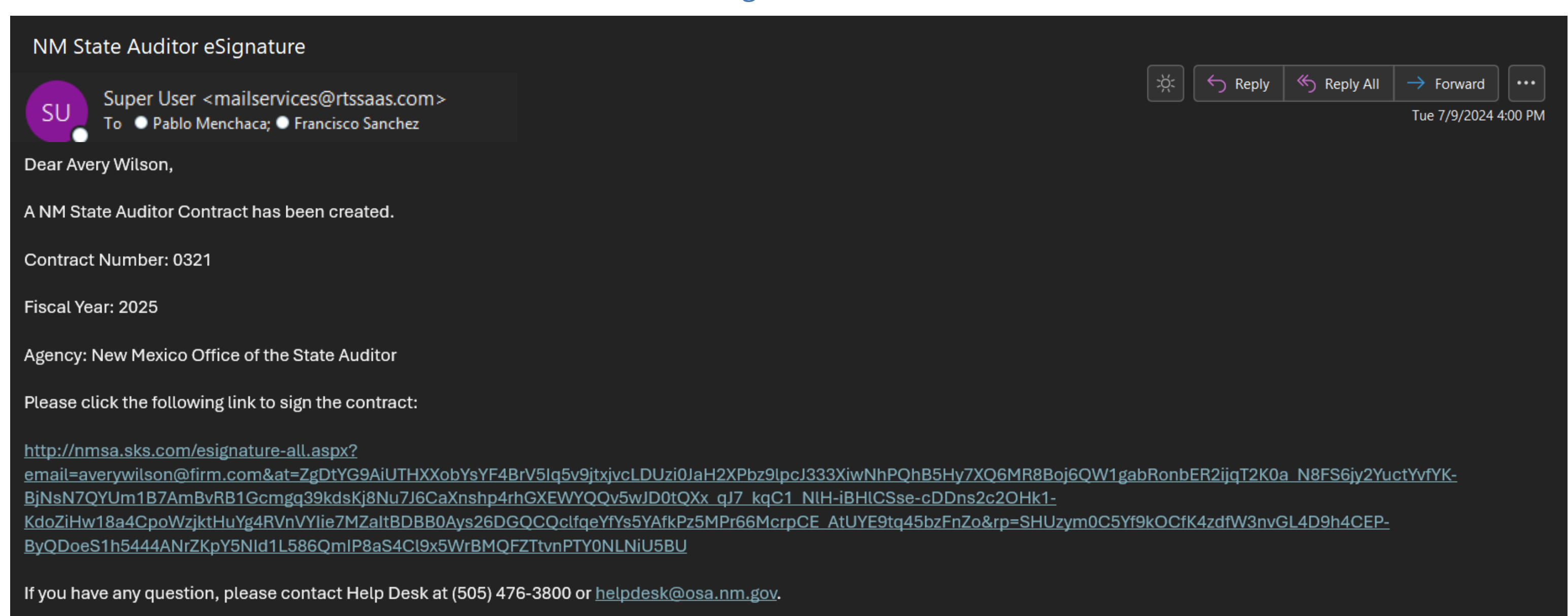

Thank you, New Mexico State Auditor's Office

### After your have signed your contract your contract will change to a submitted status

| ency Dashboard | >  | Before you generate a new contract, please check the table below to see if one has already been created. |               |                   |                          |                       |                                      |  |
|----------------|----|----------------------------------------------------------------------------------------------------|---------------|-------------------|--------------------------|-----------------------|--------------------------------------|--|
| ancy Profile   |    | Search:                                                                                                  |               |                   |                          |                       | Show 10 🖌 entries                    |  |
| incy Prome     | í. | Last Updated A                                                                                           | Fiscal Year 🗸 | Last Updated By 🗸 | Status 🗸                 | Audit Report Letter 🗸 | Action                               |  |
| Contract Forms | >  | 7/10/2024 11:54:26 AM                                                                                    | 2026          | Test User         | Submitted                |                       | View                                 |  |
|                | >  | 7/9/2024 2:11:36 PM                                                                                      | 2025          | Test User         | Executed                 |                       | Contract<br>Approval Letter<br>Amend |  |
|                |    | 5/9/2024 9:25:36 AM                                                                                      | 2024          | Test User         | Executed                 |                       | Contract<br>Approval Letter          |  |
|                |    | 5/2/2024 11:17:41 AM                                                                                     | 2024          | Test User         | Pending Signature Review |                       | View                                 |  |
|                |    | 4/24/2024 3:27:40 PM                                                                                     | 2024          | Test User         | Executed                 | Audit Report Letter   | Contract<br>Approval Letter          |  |
|                |    | < Previous 1 Next >                                                                                      |               |                   |                          |                       | Showing 1 to 5 of 5 entrie           |  |

The status will remain in a submitted status until all parties have signed. Once all parties have signed the status will change to a executed status.

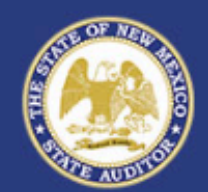

View Contract Forms

Search:

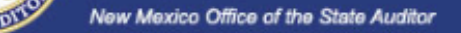

**Online Portal** 

**OSA-Connect** 

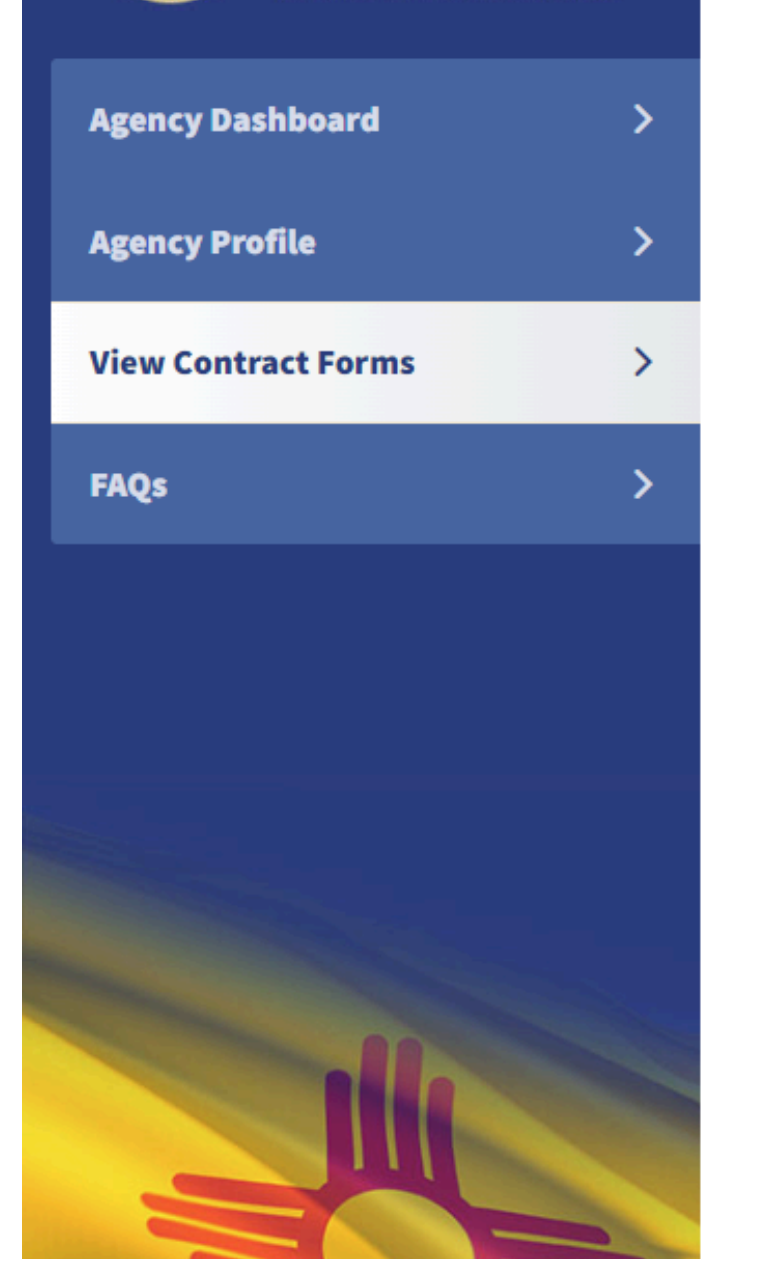

Before you generate a new contract, please check the table below to see if one has already been created.

Generate Form 🕂

Show 10 💙 entries

|  | Last Updated 🧄        | Fiscal Year 🗸 | Last Updated By 🗸 | Status 🗸                 | Audit Report Letter 🗸 | Action                                         |
|--|-----------------------|---------------|-------------------|--------------------------|-----------------------|------------------------------------------------|
|  | 7/12/2024 10:09:20 AM | 2023          | Test User         | Approved                 |                       | View<br>eSignature / Upload<br>Approval Letter |
|  | 7/10/2024 11:54:26 AM | 2026          | Test User         | Executed                 |                       | Contract<br>Approval Letter<br>Amend           |
|  | 7/9/2024 2:11:36 PM   | 2025          | Test User         | Executed                 |                       | Contract<br>Approval Letter<br>Amend           |
|  | 5/9/2024 9:25:36 AM   | 2024          | Test User         | Executed                 |                       | Contract<br>Approval Letter                    |
|  | 5/2/2024 11:17:41 AM  | 2024          | Test User         | Pending Signature Review |                       | View                                           |
|  | 4/24/2024 3:27:40 PM  | 2024          | Test User         | Executed                 | Audit Report Letter   | Contract<br>Approval Letter                    |
|  | < Previous 1 Next >   |               |                   |                          |                       | Showing 1 to 6 of 6 entries                    |

## View Contract Forms

| Before you generate a | Generate you generate a new contract, please check the table below to see if one has already been created. |                   |                          |                       |                                                |  |  |
|-----------------------|----------------------------------------------------------------------------------------------------|-------------------|--------------------------|-----------------------|------------------------------------------------|--|--|
| Search:               |                                                                                                    |                   |                          |                       | Show 10 🖌 entries                              |  |  |
| Last Updated A        | Fiscal Year 🗸                                                                                              | Last Updated By ∨ | Status 🗸                 | Audit Report Letter 🗸 | Action                                         |  |  |
| 7/12/2024 10:09:20 AM | 2023                                                                                                    | Test User         | Approved                 |                       | View<br>eSignature / Upload<br>Approval Letter |  |  |
| 7/10/2024 11:54:26 AM | 2026                                                                                                    | Test User         | Executed                 | Click<br>Here         | Contract<br>Approval Letter<br>Amend           |  |  |
| 7/9/2024 2:11:36 PM   | 2025                                                                                                    | Test User         | Executed                 |                       | Contract<br>Approval Letter<br>Amend           |  |  |
| 5/9/2024 9:25:36 AM   | 2024                                                                                                    | Test User         | Executed                 |                       | Contract<br>Approval Letter                    |  |  |
| 5/2/2024 11:17:41 AM  | 2024                                                                                                    | Test User         | Pending Signature Review |                       | View                                           |  |  |
| 4/24/2024 3:27:40 PM  | 2024                                                                                                    | Test User         | Executed                 | Audit Report Letter   | Contract<br>Approval Letter                    |  |  |
| < Previous 1 Next >   |                                                                                                    |                   |                          |                       | Showing 1 to 6 of 6 entries                    |  |  |

### You will then be able to view the contract with the electronic signatures from all parties.

#### 23. DESIGNATED ON-SITE STAFF

The Contractor's on-site individual auditor responsible for supervision of work and completion of the audit is Avery Wilson. The Contractor shall notify the Agency and the State Auditor in writing of any changes in staff a audit.

#### 24. INVALID TERM OR CONDITION

If any term or condition of this Contract shall be held invalid or unenforceable, the remainder of this Contract shall not be affected.

#### 25. OTHER PROVISIONS

#### SIGNATURE PAGE

This Contract is made effective as of the date of the latest signature.

| AGENCY                                 |                                   | CONTRACTOR                        |                  |
|----------------------------------------|-----------------------------------|-----------------------------------|------------------|
| New Mexico Office of the State Auditor |                                   | Real Time Solutions Test Firm     |                  |
| PRINTED NAME:<br>TITLE:                | Avery Wilson<br>Contracts Manager | PRINTED NAME:<br>TITLE:           | Jamie Lee<br>CPA |
| Electronically Signed on 7/9/2024      |                                   | Electronically Signed on 7/9/2024 |                  |

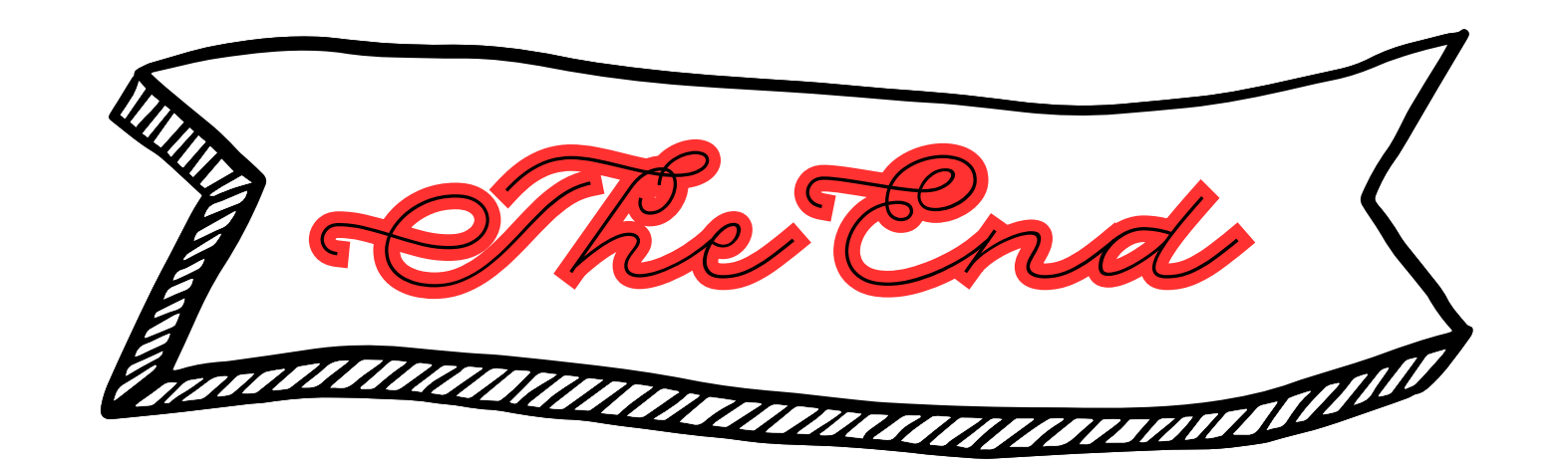